## FFFTP

| 接続( <u>C</u> )<br>クイック接続(Q)<br>17時(P) | Ctrl+C<br>Ctrl+Q |                                                                |        | 8  | 6 |
|---------------------------------------|------------------|----------------------------------------------------------------|--------|----|---|
| ホストの設定( <u>H</u> )<br>設定(S)<br>終了(S)  | ,                | 日付<br>2007/06/21 16:03<br>2007/06/21 15:16<br>2008/06/11 16:23 | 名前<br> | 日付 |   |
|                                       |                  |                                                                |        |    |   |

(1)]FFFTP を起動します。

(2)[接続]-[ホストの設定]を選択します。

|  |  | ^ | 新規ホスト(N)             |
|--|--|---|----------------------|
|  |  |   | 新規ゲルーフ°( <u>G</u> ). |
|  |  |   | 設定変更(M)              |
|  |  |   |                      |
|  |  |   | 削除( <u>D</u> )       |
|  |  |   | ↑ ↓                  |
|  |  | = | ヘルプ                  |
|  |  | ~ |                      |

## (3)新規ホストをクリック

| T 200 2 2 0 2 1 1 1 1     | www.ドメイン ••• 7  |
|---------------------------|-----------------|
| ューザ名(U)<br>FTPユーザ名 •••• 3 | パスワード/パスフレーズ(P) |
| コーカルの初期フォルダ(              | <u>س</u>        |
| ホストの初期フォルダ( <u>B</u> )    |                 |
|                           | 現在のフォルダ         |

(4) 2 は[www.お客様のドメイン]。3,4 は送付した FTP のユーザーID とパスワードを入力願います。

| ホストの設定                    | ? 🔀        |
|---------------------------|------------|
| 基本 拡張 文字コード ダイアルアップ 高度    |            |
| ✓LISTコマンドでファイルー覧を取得(L)    | 10,000,000 |
| ✓ NLST - R を使って高速に再帰検索(N) |            |
| □ フルバスでファイルをアクセスしない(E)    |            |
| 属性変更コマンド(A)               |            |
| SITE CHMOD 標準             |            |
| ホストの種類(H)                 |            |
| 自動認識 🖌                    |            |
| NLSTファイル名/オプション           |            |
| -alL 標準                   |            |
|                           |            |
| OK ++>>セル                 | ~117       |

(5) [高度]タブの[LIST コマンドでファイルー覧を取得]にチェックします。 ※これを忘れるとファイルの一覧が表示されません。

| 🖳 NetLaputa | ( | ▲ 新規ホスト(N)                          |
|-------------|---|-------------------------------------|
|             |   | 新規グルーフ <sup>*</sup> (G)<br>設定変更(M). |
|             | ſ |                                     |
|             |   | ■ [前除(型)                            |
|             |   |                                     |
|             | ( | ~                                   |

(6)作成したホストを接続します。

| 🗊 sample (*) - FFFTP 📃 🔲 🔯                                                                       |                   |                                                                                                    |                                                                                                    |  |  |
|--------------------------------------------------------------------------------------------------|-------------------|----------------------------------------------------------------------------------------------------|----------------------------------------------------------------------------------------------------|--|--|
| 接続(E) コマンド(Q) ブックマーク(B) 表示(V) ツール(T) オブショ                                                        | 2 <u>0</u> 7      | いプ(円)                                                                                                    |                                                                                                    |  |  |
| 🦊 🗶 🐥 🛧 🏠 🗙 🗠 🖆 🖪 🖻 🐴 E., ,                                                                      | J <sub>is</sub> 無 | か び III 🏛 😫 😣                                                                                                    |                                                                                                    |  |  |
| 🔁 🚔 C:¥Program Files¥ffftp                                                                       | ~                 | 🔁 🗃 🖊                                                                                                    | ~                                                                                                    |  |  |
| 名前 日付<br>ttp 2007/06/21 16<br>Sample 2007/06/21 15<br>temp 2008/06/11 16                         | 03<br>16<br>23    | 名前<br>anon_ftp<br>bin<br>cci-bin ····1<br>conf<br>error_docs<br>httpdocs ···2<br>httpsdocs<br>pd<br>private<br>statistics<br>subdomains<br>web_users | 日付<br>2008/06/01 18:42<br>2008/06/01 18:42<br>2008/06/01 18:42<br>2008/06/05 12:40<br>2008/06/05 16:57<br>2008/06/05 16:57<br>2008/06/05 16:57<br>2008/06/01 18:42<br>2008/06/01 18:42<br>2008/06/01 18:42<br>2008/06/01 18:42 |  |  |
| <                                                                                                | >                 | [<]                                                                                                    |                                                                                                    |  |  |
| 220 ProFTPD 1.3.0 Server (ProFTPD) [202.208.XXX.)<br>>USER biz<br>331 Password required for biz. | oox]              |                                                                                                    |                                                                                                    |  |  |

(7)1. cgi をご使用の場合は cgi-bin フォルダにアップロードします。 2.通常のコンテンツは httpdocs にアップロードします。